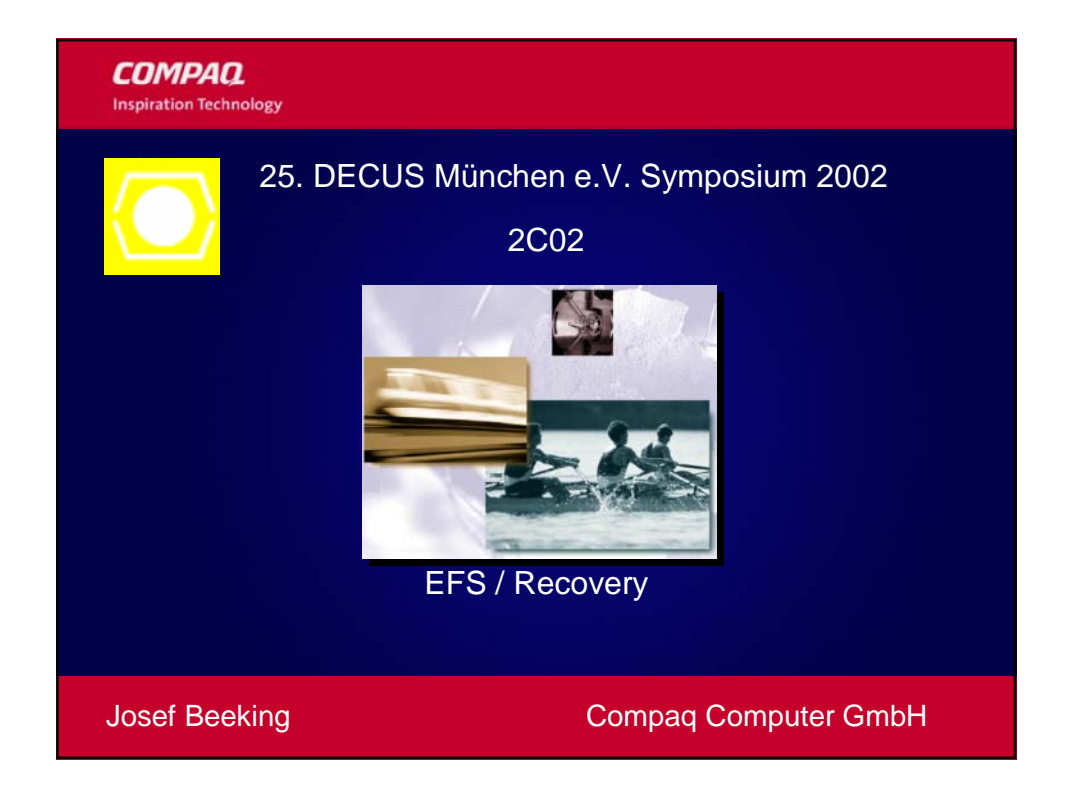

| COMPAQ                            |
|-----------------------------------|
| Overview                          |
| How EFS Works                     |
| Recovery Basics                   |
| Windows 2000 Standalone Scenarios |
| Windows 2000 Domain Scenarios     |
| Windows .NET Server Enhancements  |
| Windows .NET Scenarios            |
| Best Practices                    |
|                                   |
|                                   |

# **Encrypting File System**

- Privacy of data that goes beyond access control
  - Protect confidential data on laptops
  - Configurable approach to data recovery
- Integrated with core operating system components
  - Windows NT File System NTFS
  - Crypto API key management
  - LSA security policy
- Transparent and high performance

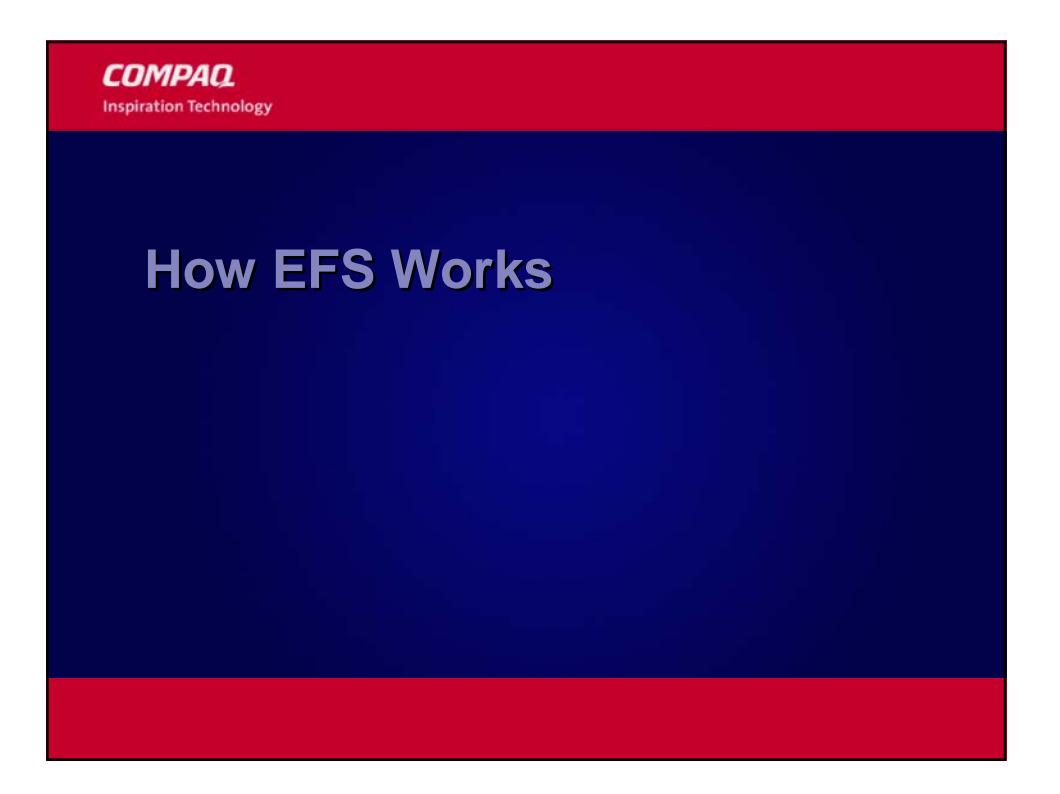

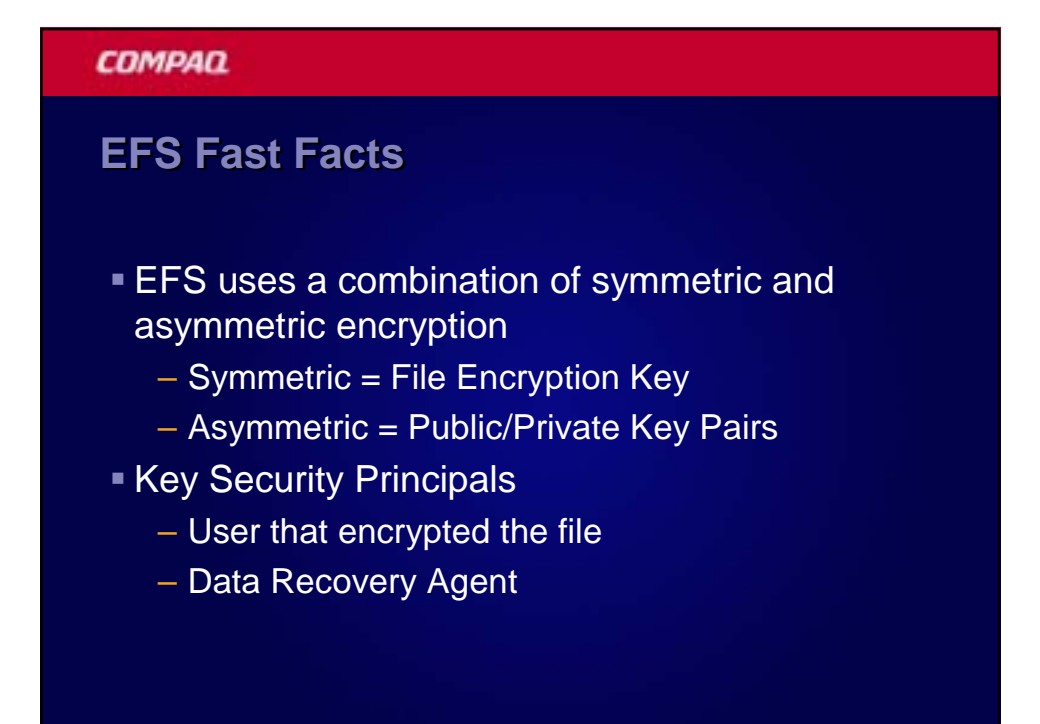

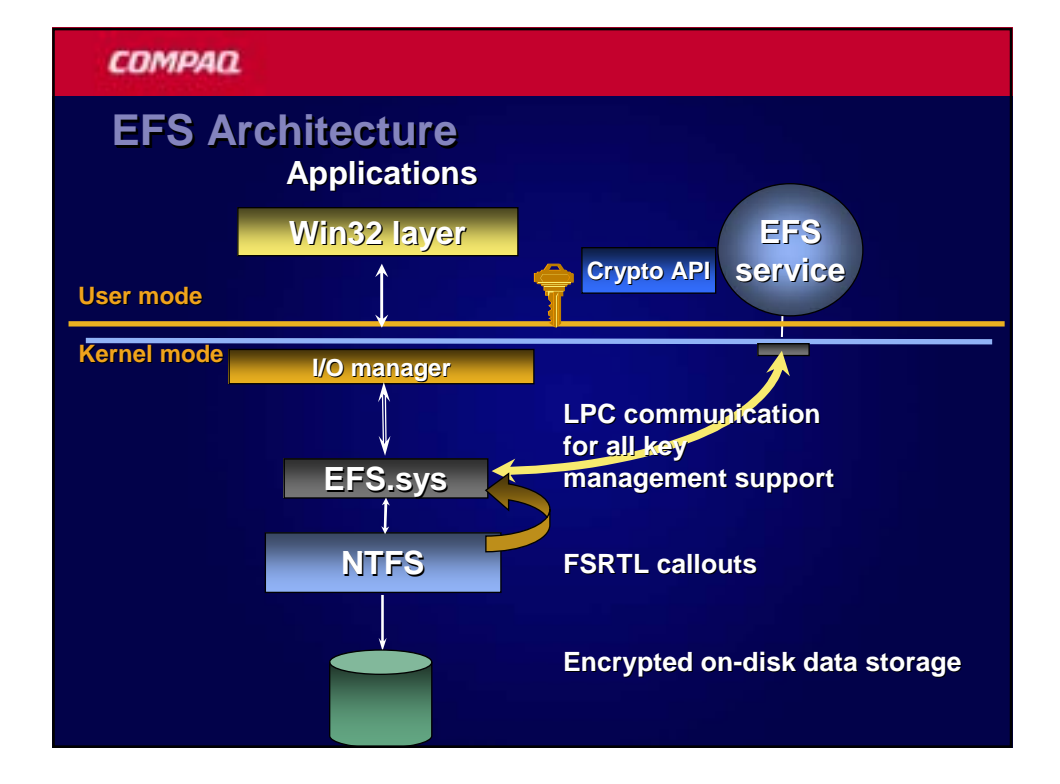

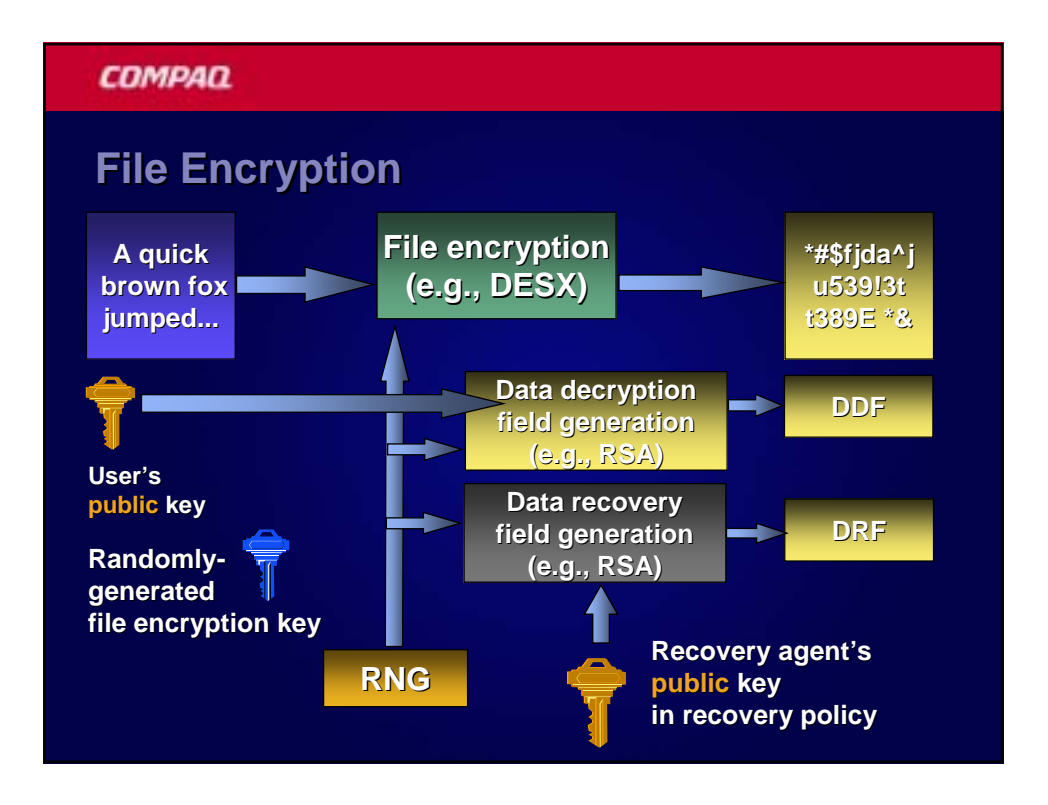

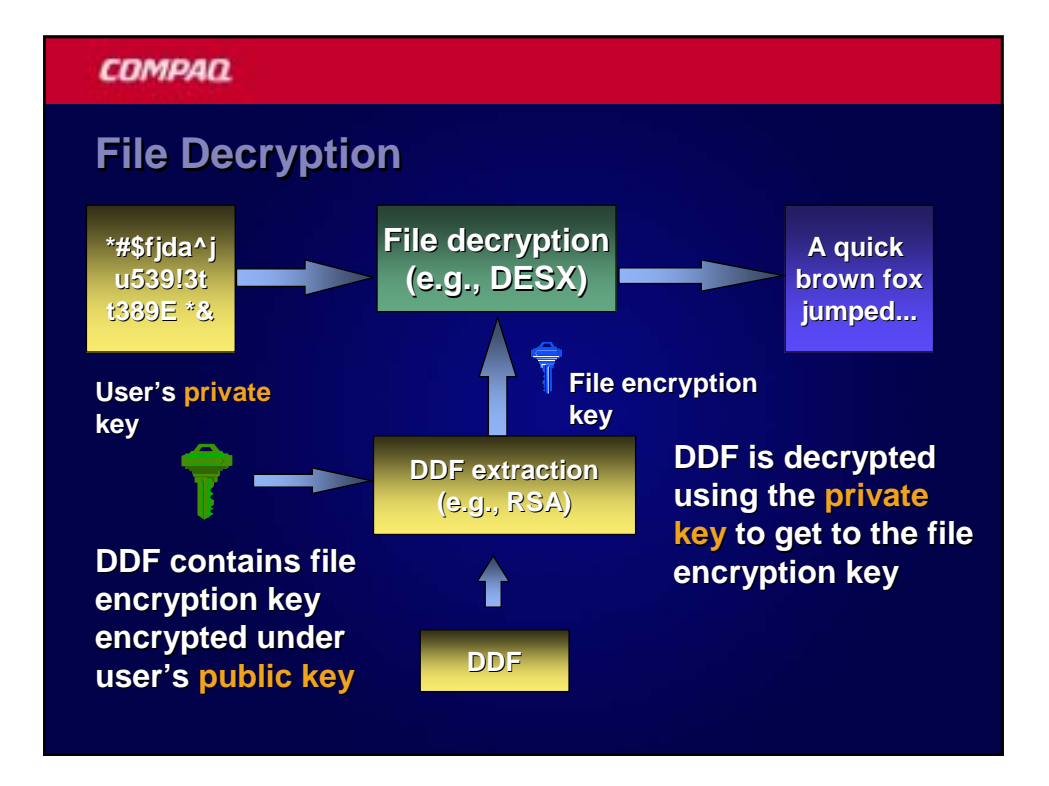

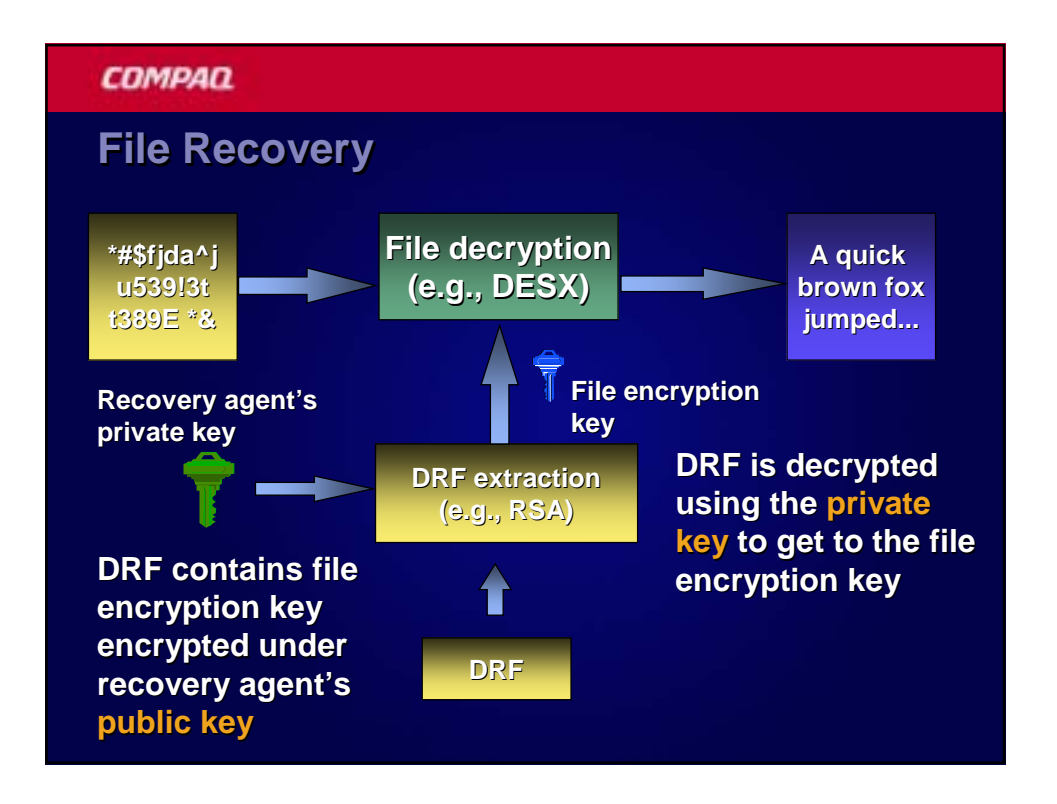

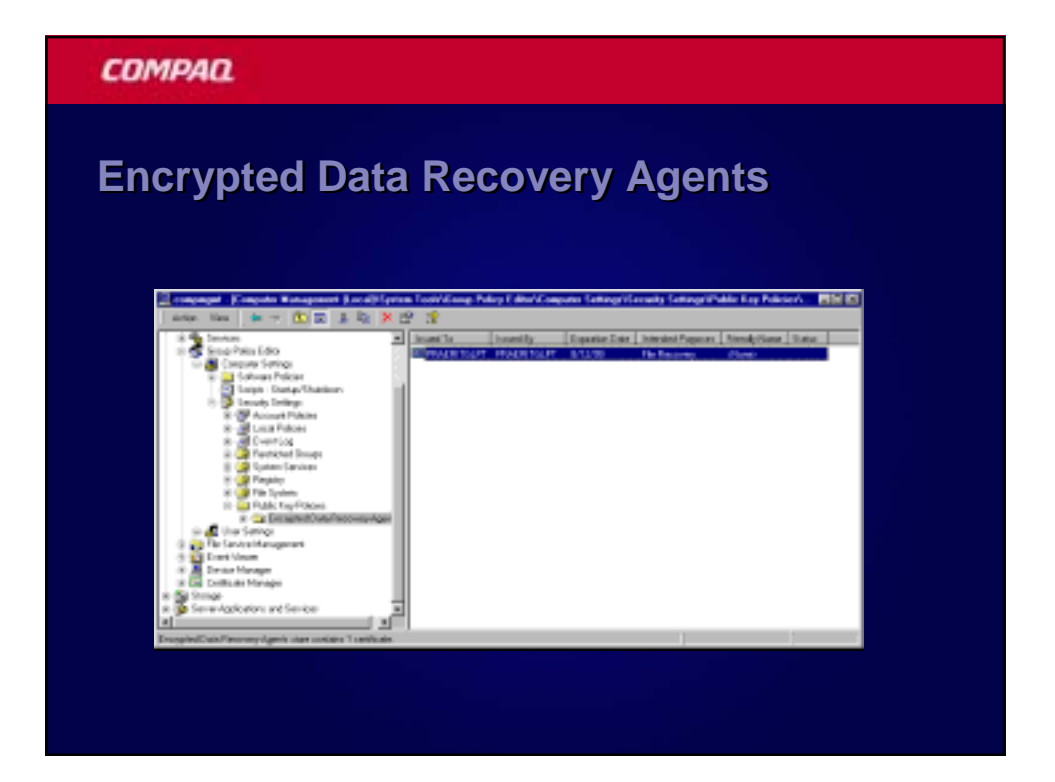

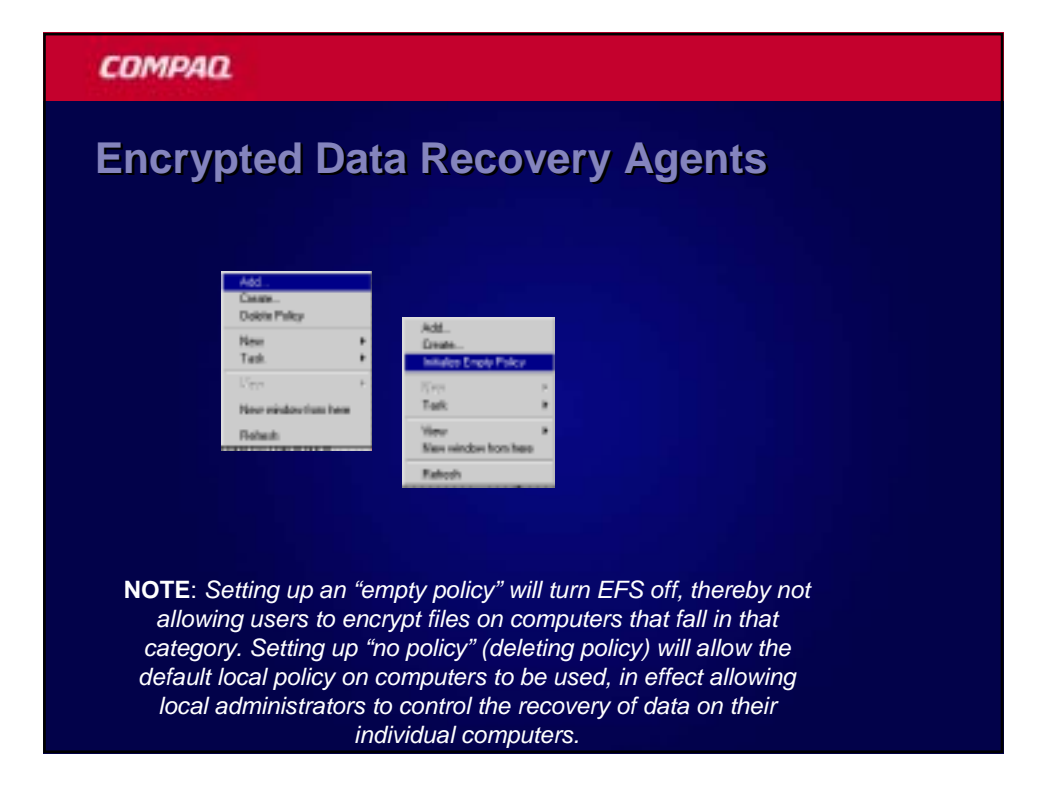

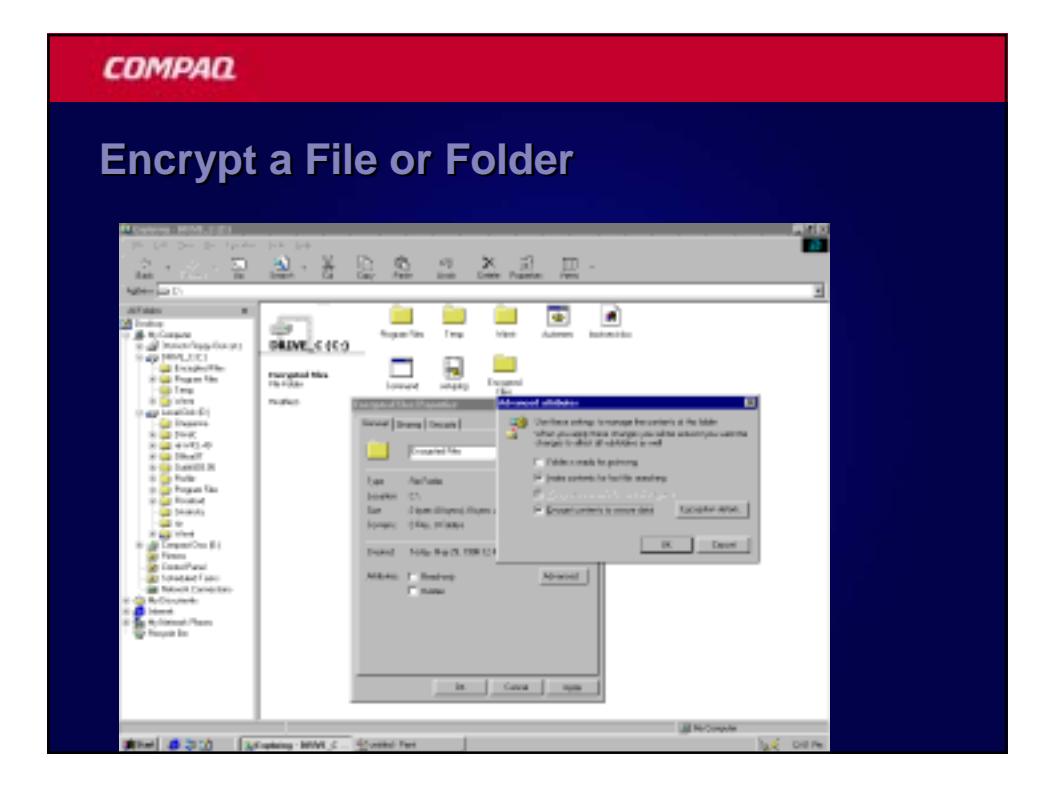

# <image>

#### COMPAQ

# **Cipher command line utility**

- Examples:
- To encrypt the C:\My Documents directory, the user types:
- C:\>cipher /e My Documents
- To encrypt all files with "cnfdl" in the name, the user types:
- C:\>cipher /e /s \*cnfdl\*
- The complete cipher command supports the following options:
- D:\>cipher /?
- Displays or alters the encryption of files on NTFS partitions.
- CIPHER [/E | /D] [/S:dir] [/P:keyfile] [/K:keyfile] [/L:keyfile] [/I] [/F] [/Q] [filename [...]]
- /E Encrypts the specified files. Directories will be marked so that files added afterward will be encrypted.
- /D Decrypts the specified files. Directories will be marked so that files added afterward will not be encrypted.
- /S Performs the specified operation on files in the given directory and all subdirectories.
- /I Continues performing the specified operation even after errors have occurred. By default, CIPHER stops when an error is encountered.
- /F Forces the encryption operation on all specified files, even those which are already encrypted. Already-encrypted files are skipped by default.

| COMPAO.                           |                                                                                                    |  |
|-----------------------------------|----------------------------------------------------------------------------------------------------|--|
| Encrypt a folder on local machine |                                                                                                    |  |
| Right-click on                    | the selected folder to bring up Properties                                                                                                    |  |
| Click Advance                     | ed on the General Tab                                                                                                    |  |
|                                   | Consent [Straining]     Security]       Principles (Ferry)       Spec       Spec       < |  |

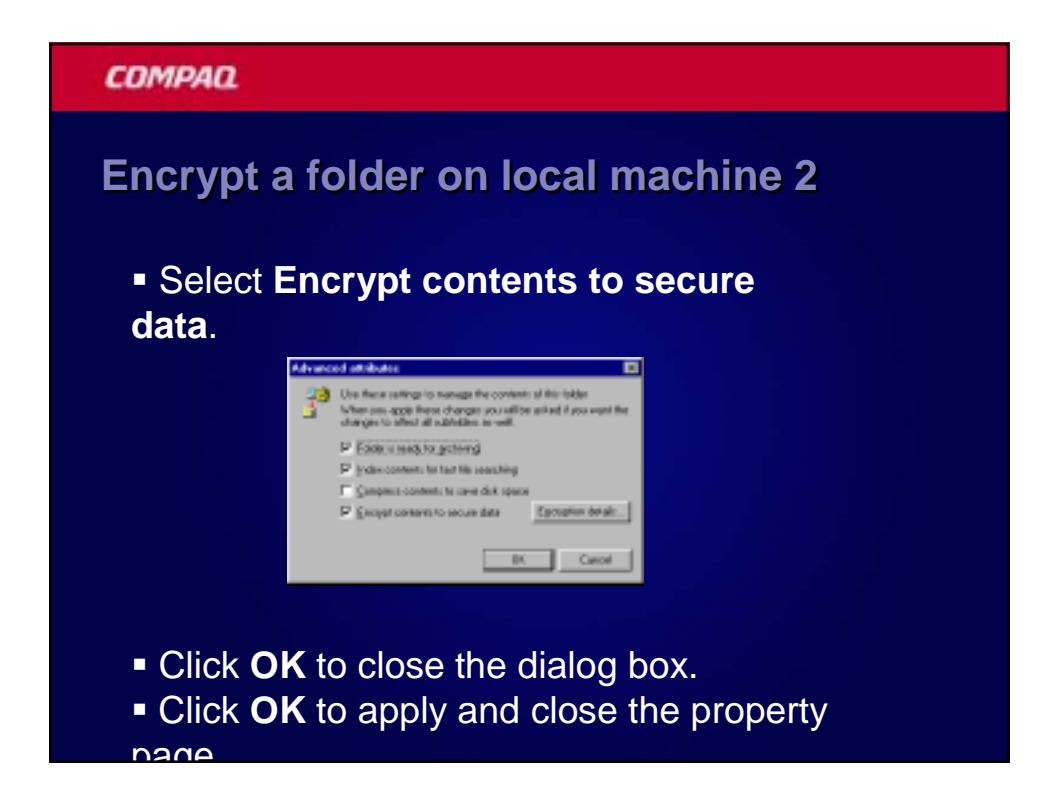

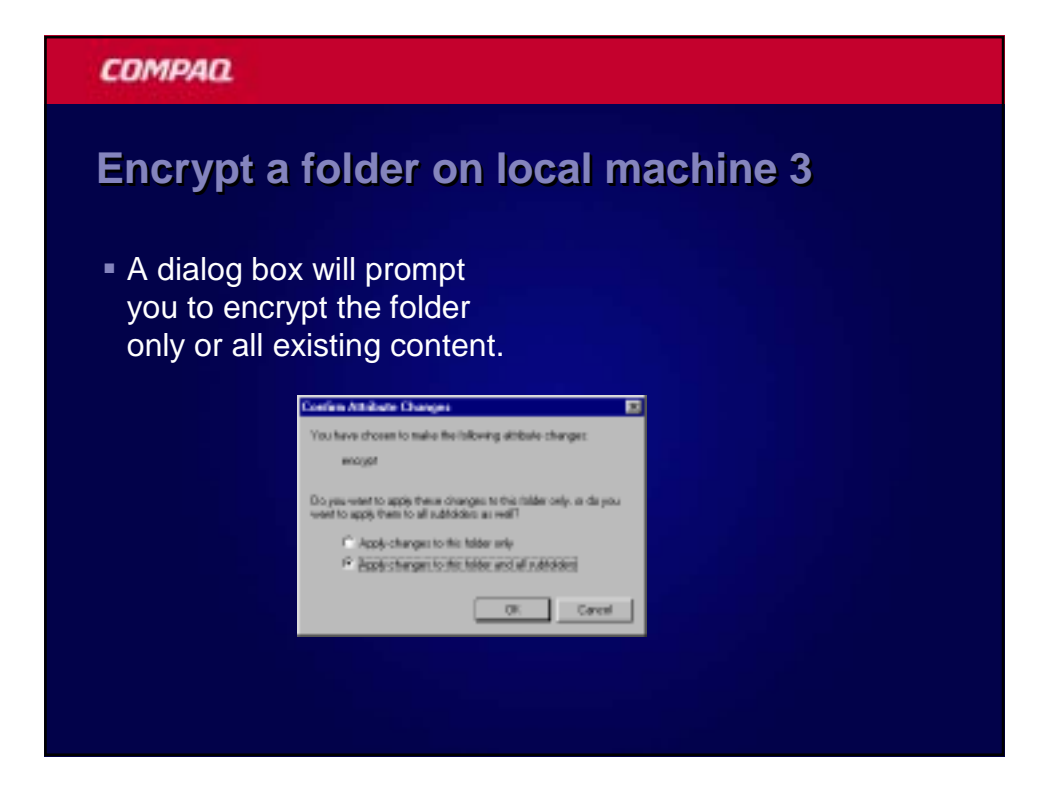

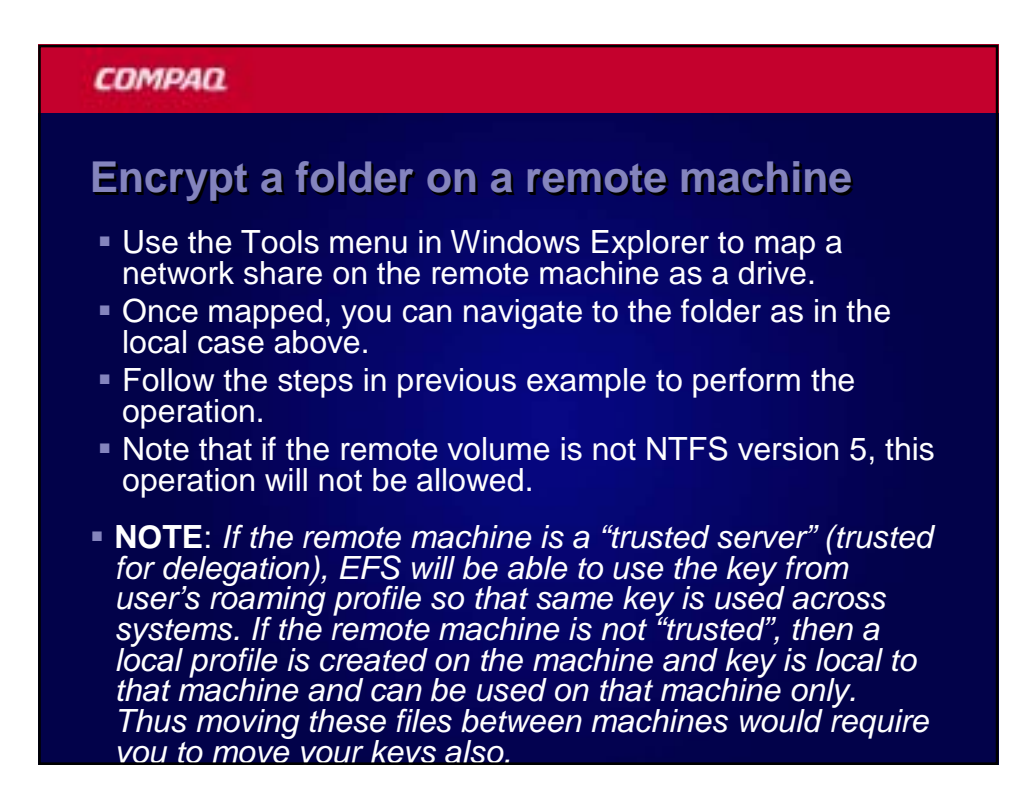

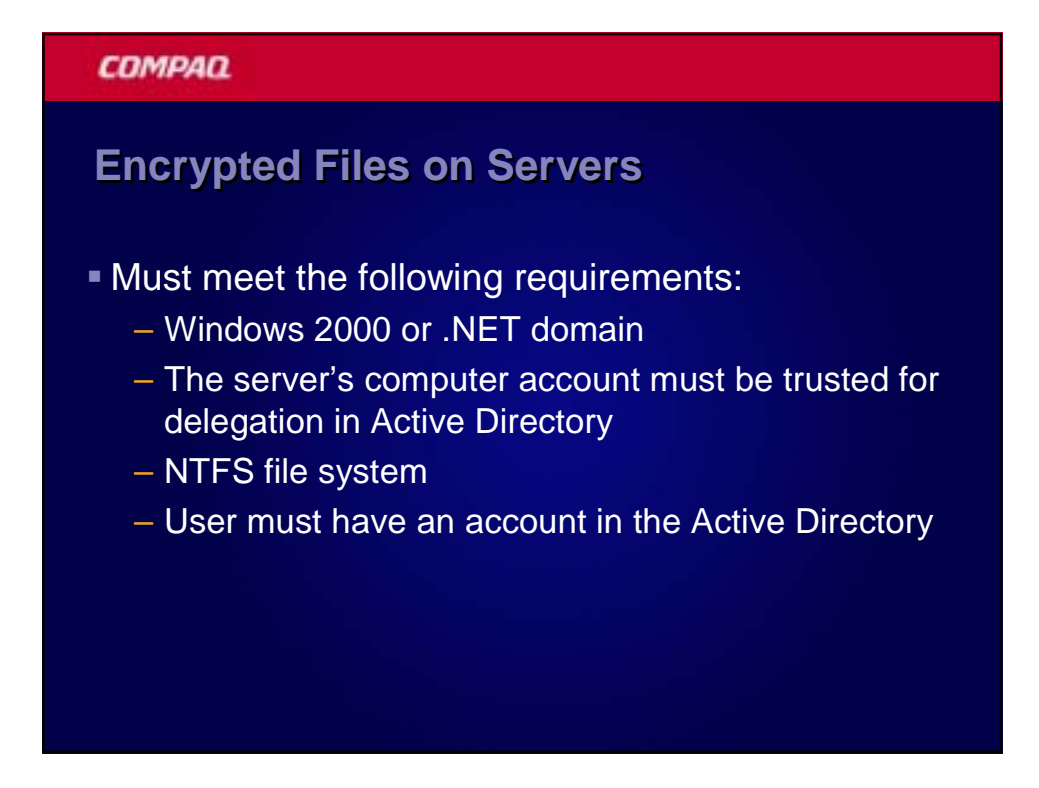

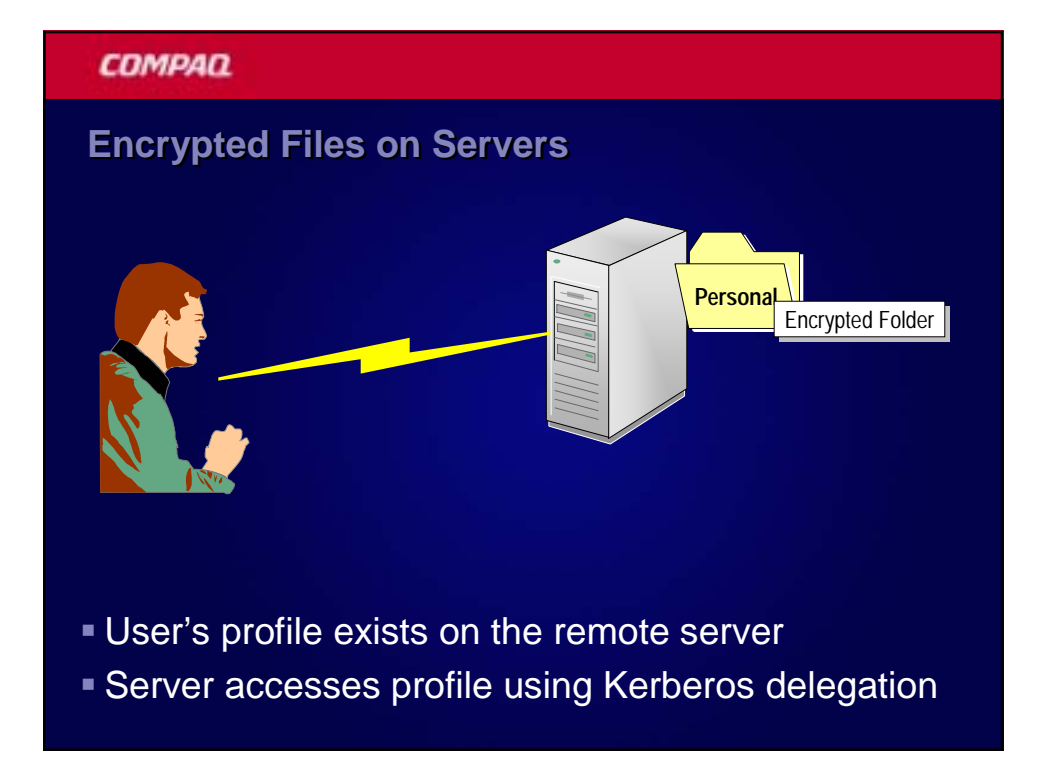

## COMPAD

# **Encrypted Files on Servers**

- Users' profile is obtained in one of two ways:
  - User's defined Roaming Profile is downloaded
  - Server generates a new local user profile
- Big gotcha
  - Must include user profiles in backup plans
  - If generated at the server, this is the only copy of the user's private key!

#### COMPAQ

# **Best Practices for Remote Encryption**

- Include the full operating system and profile hives in your backup strategy
- Implement Roaming User Profiles
- Only implement the Trusted for Delegation option on selected servers
- See Q283223 Recovery of Encrypted Files on a Server for more details
- See Q262797 Reparse Point Support in Windows 2000-Based Clusters

**COMPAQ** Inspiration Technology

# **Recovery Basics**

#### COMPAD

# **Defining a Recovery Policy**

- Recovery Agent Policy
  - Defines one or more EFS Recovery Agents
  - Default is the "Administrator" account
    - The first administrator account on a member server / workstation
    - The administrator account on the first DC installed in a domain.
- Empty Recovery Policy
  - Disables EFS in Windows 2000
  - No Recovery Agent = No EFS
    - Apply in Group Policy to prevent local policy from taking affect

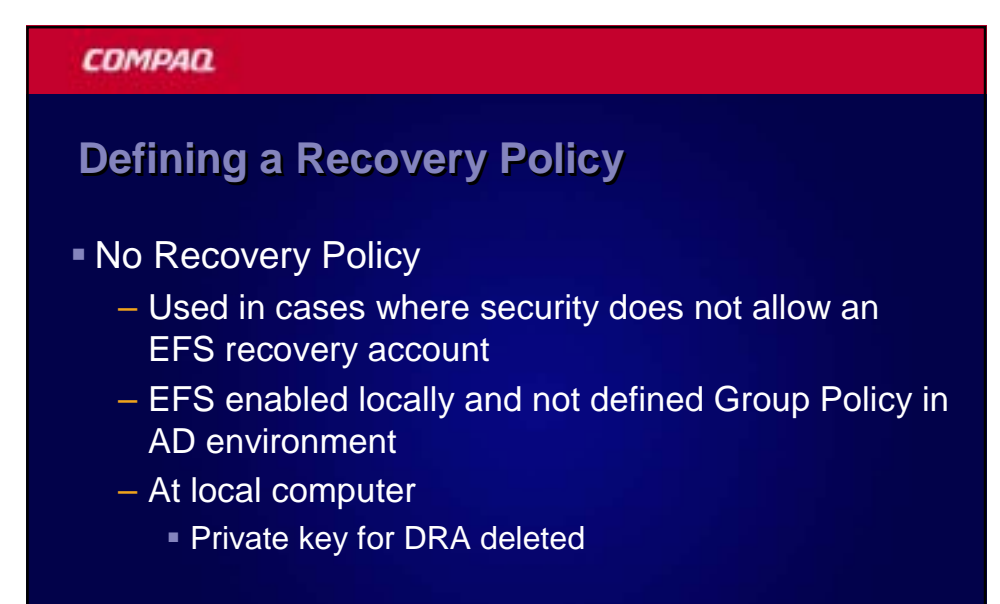

# **Changing Between Policies**

- If you decide to disable EFS, the following occurs:
  - Users can open (decrypt) previously encrypted files
  - Users cannot update encrypted files
  - Users cannot encrypt new files
  - Modified files must be saved in an unencrypted format

## **Generating EFS Recovery Certificates**

- Local Admin on first DC in the domain is autogenerated Recovery Agent
- Require a Windows 2000 or Windows .NET Server Enterprise Certification Authority (CA)
  - Change permissions for the EFS Recovery Certificate Template
  - Configure a CA to issue the certificate
  - Request the certificate with the recovery account

#### COMPAQ

# Importing/Exporting Existing Certificates

- Can work with existing certificates and public/private keys
  - Whoever has the private key wins
  - Export the certificates using a PKCS #12 format (includes private key)
  - Delete the private key when exporting
  - Store the private key on a secure media in a secure location

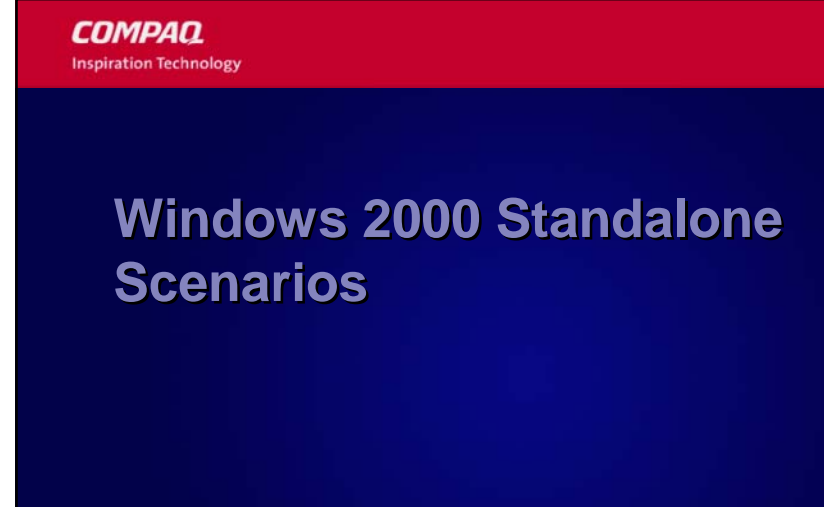

# This Scenario includes...

- Windows 2000/XP Computers in a workgroup
- Windows 2000/XP Computers in a Windows NT domain
- Windows 2000/XP Computers in a different Network environment

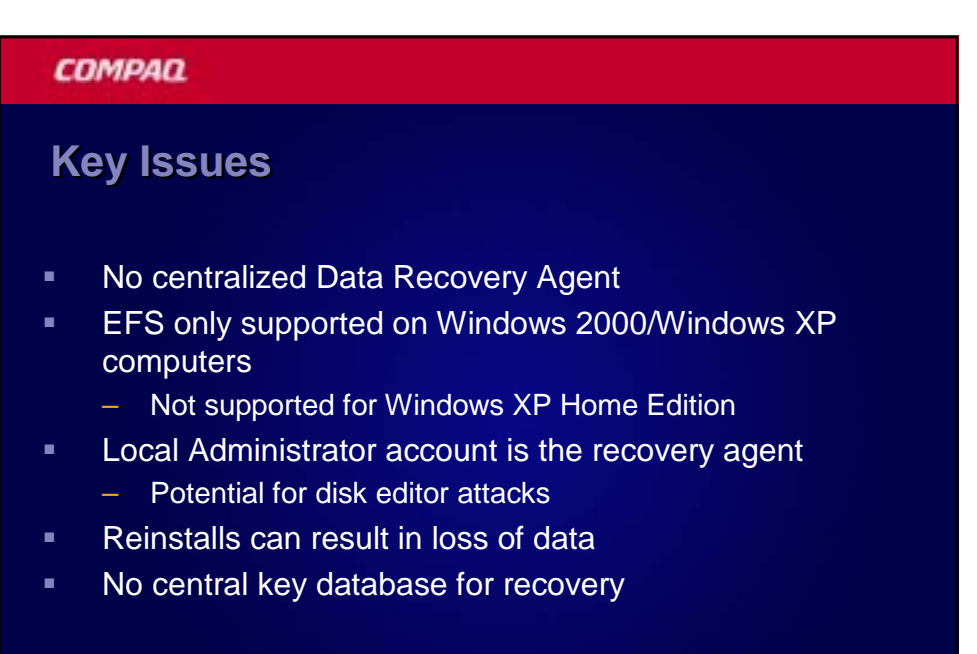

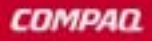

# **Best Practices**

- Always remove the DRA key from the computer and store separately
- Backup Users private keys and even consider removing from system
- Configure SYSKEY to require a boot floppy or password at startup

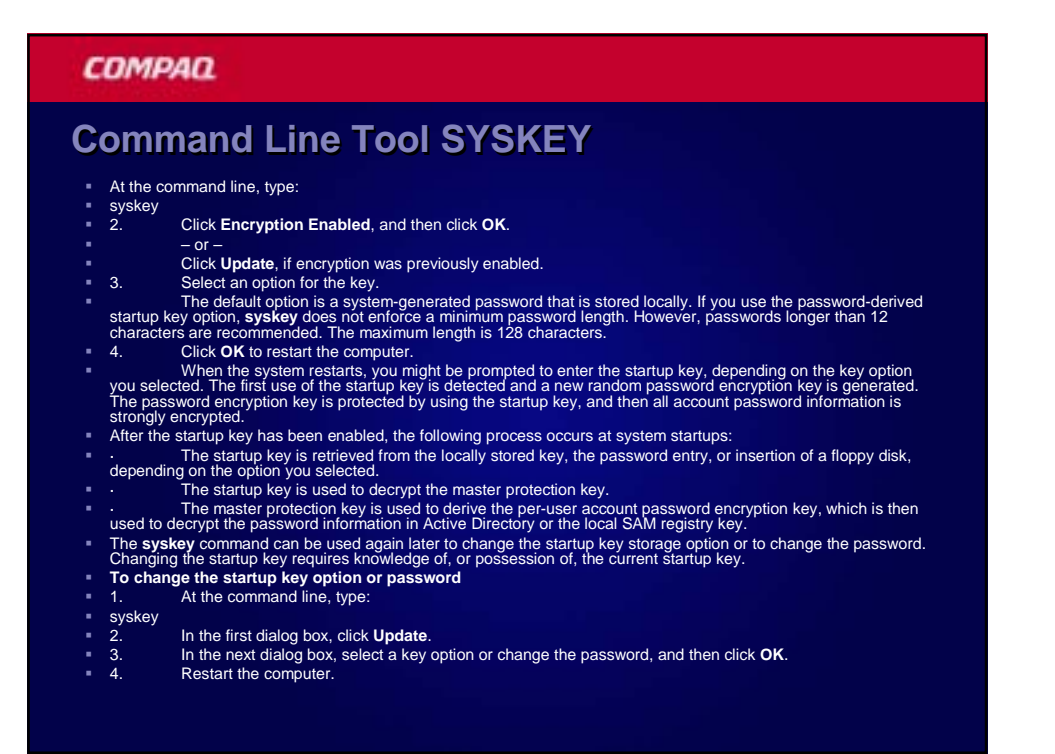

## **Best Practices**

- Replace DRA at installation with a central DRA
  - Use combination of Sysprep and the RunOnce option
- Be aware that a migration to a Windows 2000 or Windows .NET Server domain will change the recovery agent
- Get users to use strong passwords!

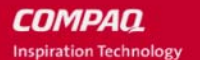

# Windows 2000 Domain Scenarios

## COMPAQ

# **The Default Scenario**

The Domain Administrator account for the domain is the default recovery agent

## More specifically

- The EFS recovery private key is stored in the Administrator's local profile on the first domain controller installed in the domain
- EFS Recovery Agent is defined in the Default Domain Policy

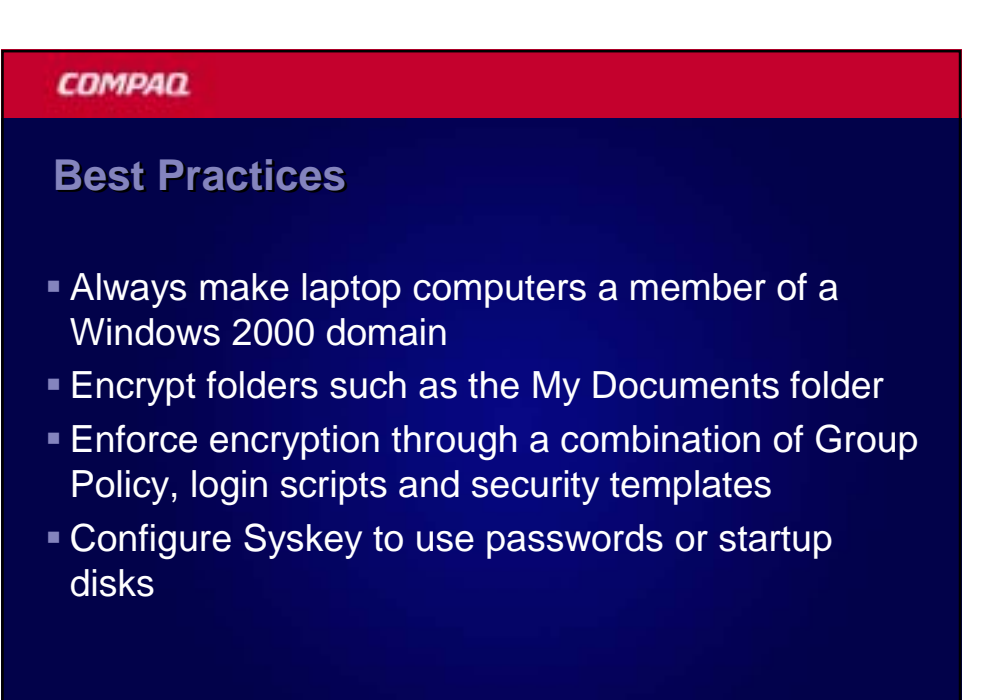

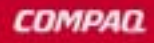

# **Best Practices**

- To selectively implement EFS encryption
  - Define EFS Recovery Agents at the OU level
  - Place computers in the OU that defines an EFS Recovery Agent
  - Implement an Empty Recovery Agent policy at the domain

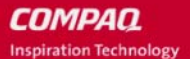

# Windows .NET Server Enhancements

#### COMPAD

# **Data Recovery Changes**

- Domain Model
  - Removed requirement for Data Recovery Agent
  - Can operate with no data recovery policy or a separate key recovery policy
  - Domain Administrator is DRA by default when domain is created
- Standalone and NT 4.0 Domains
  - No data recovery agent by default
  - Must be created manually "cipher.exe /R"

# **EFS Enhancements**

- Encrypted file sharing in the UI
- Encrypted files marked with alternate color
- Encrypted client side cache
  - Used for offline folders
  - Files are stored in encrypted CSC database
- Support kernel-mode FIPS-compliant cryptography
  - 3DES algorithm
  - Enabled through Group Policy

## COMPAQ

## **EFS over WebDAV**

- Enable encrypted storage on Internet servers EFS integrated with WebDAV
- End to end encryption
- WebDAV is a file sharing protocol over HTTP
  - Alternative to SMB; Internet Standard RFC 2518
  - Supported by numerous ISVs
- IIS 5.0 and IIS 6.0 support WebDAV as web folders

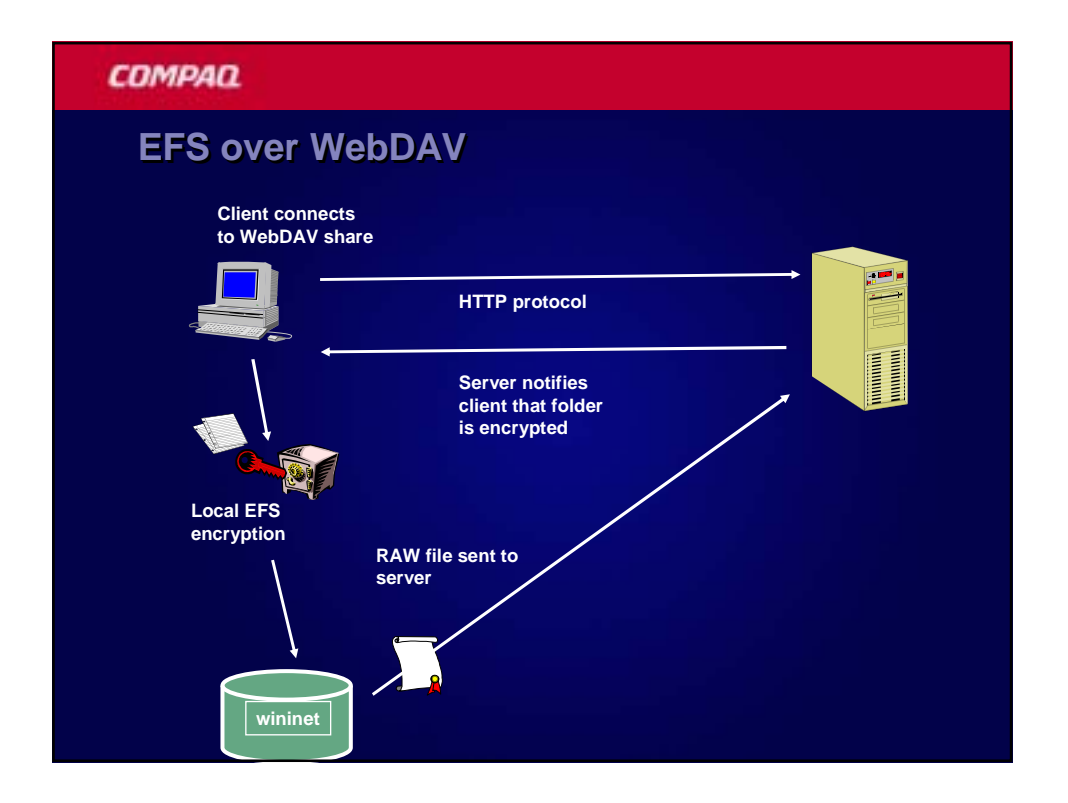

| СОМРАД                                                                              |  |
|-------------------------------------------------------------------------------------|--|
| PKI Enhancements                                                                    |  |
| User Auto-Enrollment                                                                |  |
| <ul> <li>Configure auto enrollment for EFS Encryption<br/>Certificates</li> </ul>   |  |
| <ul> <li>Allows for auto-renewal</li> </ul>                                         |  |
| Key Recovery                                                                        |  |
| <ul> <li>Windows .NET Server CA allows archival of private<br/>keys</li> </ul>      |  |
| <ul> <li>Only Certificates issued with v2 templates can be<br/>recovered</li> </ul> |  |
| <ul> <li>Data and Key Recovery can be combined</li> </ul>                           |  |

# **Key Recovery Analysis**

#### Advantages

- Users does not have to re-enroll for certificates
- Existing certificates may not have to be revoked
- All encrypted data can be opened by user
- Disadvantages
  - Key recovery is a manual process
  - Administrators can access a user's private key
  - Non-repudiation is not possible due to Administrator access to private keys

#### COMPAQ

# **Data Recovery Analysis**

- Advantages
  - Does not require an existing PKI structure
  - Centrally managed using Active Directory
  - Can limit decryption to the user by removing the DRA's certificate
- Disadvantages
  - The DRA must be involved to recover an encrypted file
  - Recovery is performed on a file by file basis
  - No central management without Active Directory

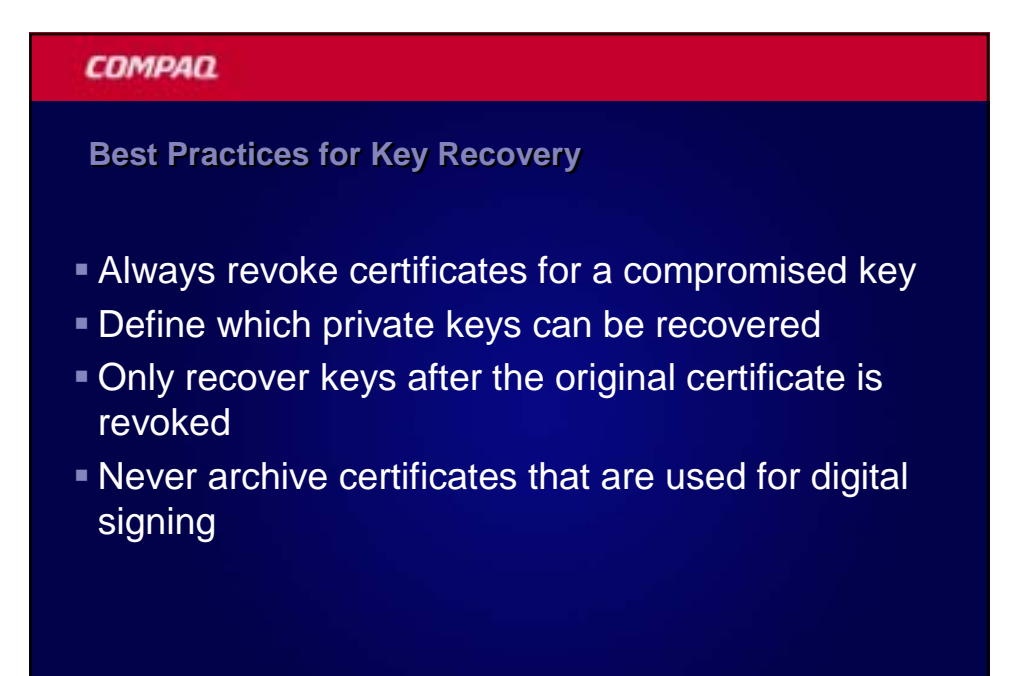

# **Windows XP Best Practices**

- Operate in a domain environment!
- Use key archival with a Windows .NET Server CA
- File sharing works best in an Active Directory environment
- Windows XP does revocation checking on certificates
  - No CRL available, no EFS
- Do not use 3DES if in a mixed Windows 2000 environment
  - Unless all work is done on the server side

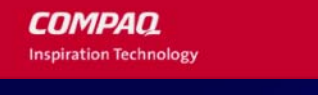

# **Tricks and Tips**

#### COMPAQ

# **Determine if EFS is used**

- Determine the existence of the following registry keys:
- Windows 2000
  - HKCU\Software\Microsoft\Windows NT\ Current Version\EFS\CurrentKeys\ CertificateHash
- Windows XP
  - HKCU\Software\Microsoft\Windows NT\ Current Version\EFS\CurrentKeys\ CertificateHash
  - HKCU\Software\Microsoft\Windows NT\ Current Version\EFS\CurrentKeys\ Flag

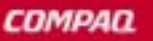

**Encrypt/Decrypt Menu Options** 

- To enable Encrypt and Decrypt on the Context menu
  - HKLM\Software\Microsoft\Windows\
    - CurrentVersion\Explorer\Advanced
      - Name: EncryptionContextMenu
      - Type: DWORD
      - Value: 1
- Must restart Explorer

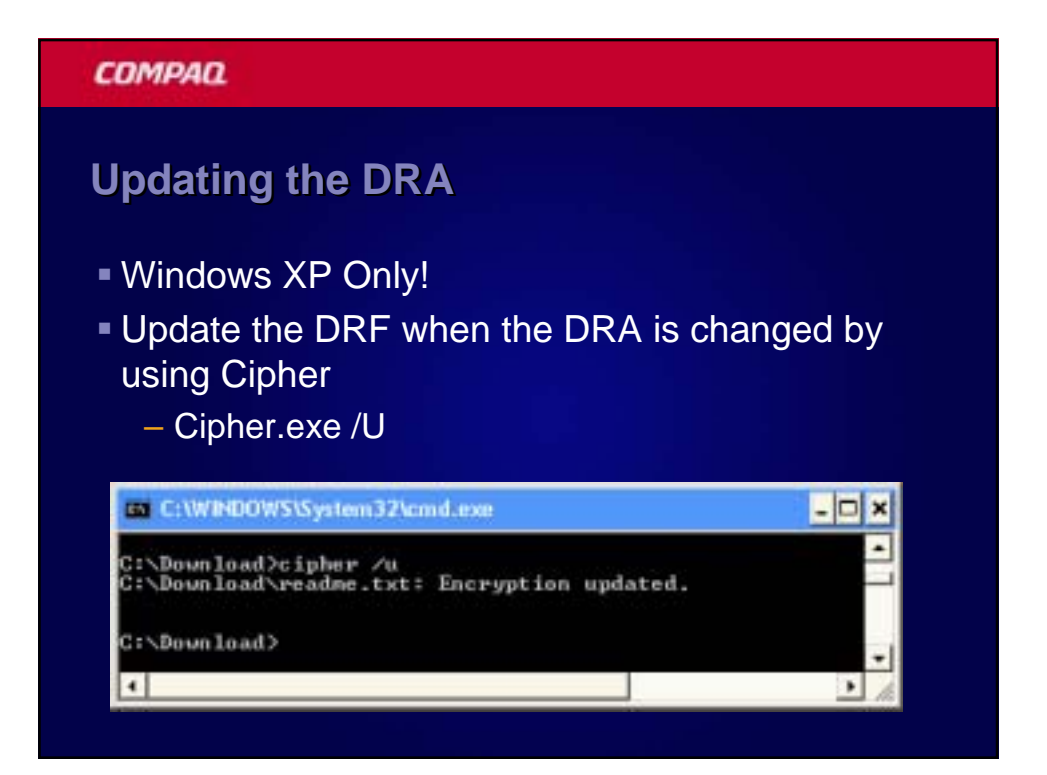

# **Potential For Clear Text**

- Temporary files
- Page file
- Hibernation file
- Conversion of existing plain text files
  - Temp file created
  - NTFS may not overwrite original block
  - Cipher /W in Windows XP

#### COMPAQ

## **Clearing the Page File**

- Ensures the pagefile is cleared at shutdown
- Prevents clear text memory fragments
- Set through local policy or group policy

Computer Configuration Windows Settings Security Settings Local Policies

- Security Options
  - Shutdown: Clear virtual memory pagefile

# COMPAC Using 3DES Encryption Vindows XP Only Increases strength of encryption from the default of DESX encryption Set through local policy or group policy Computer Configuration Windows Settings Security Settings Local Policies Security Options System Cryptography: Use FIPS compliant algorithms for encryption object

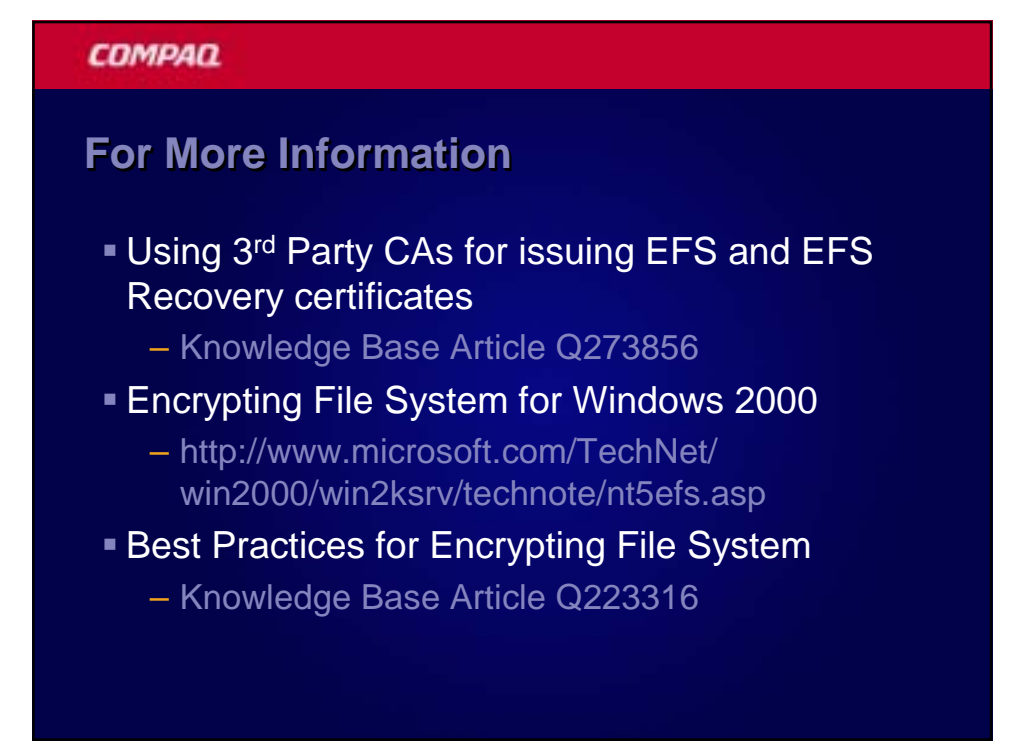

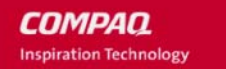

# **Questions?**